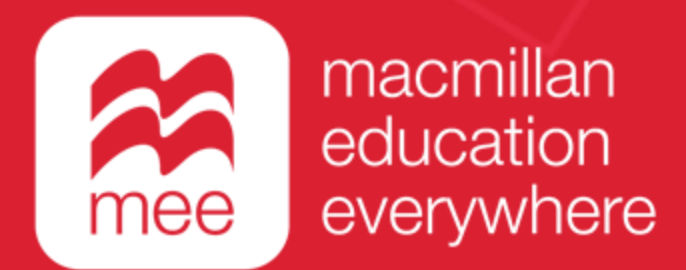

# Conozca su perfil en la plataforma MEE

# Mi biblioteca

(Perfil Docente)

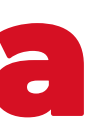

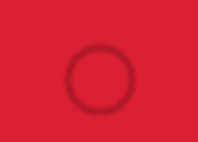

Conozca su perfil docente en la plataforma MEE <u>MI BIBLIOTECA</u>

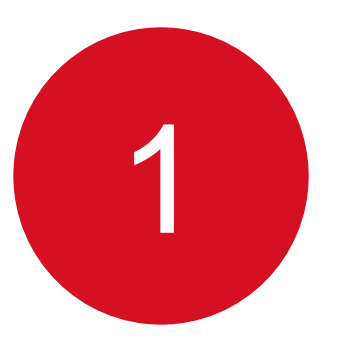

Ingrese con su usuario y contraseña a la siguiente liga:

https://www.macmillaneducationeverywhere.com/

Conozca su perfil docente en la plataforma MEE

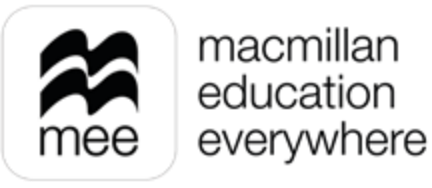

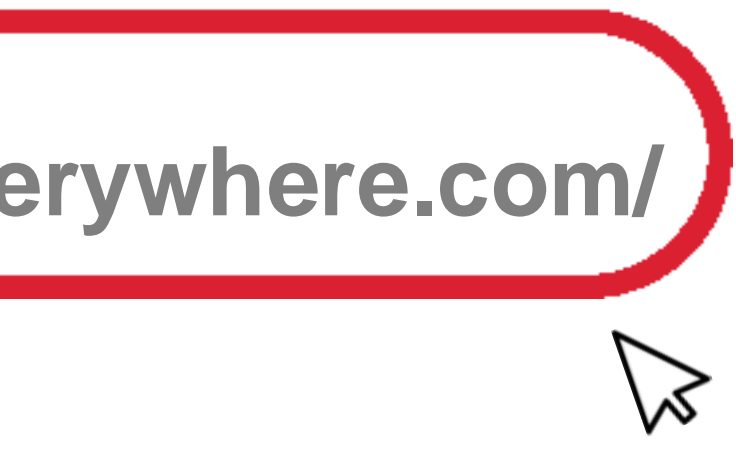

Conozca su perfil docente en la plataforma MEE **MI BIBLIOTECA** 

2

Se mostrará la pantalla de Bienvenida. Haga clic en la **asignatura** que desea revisar.

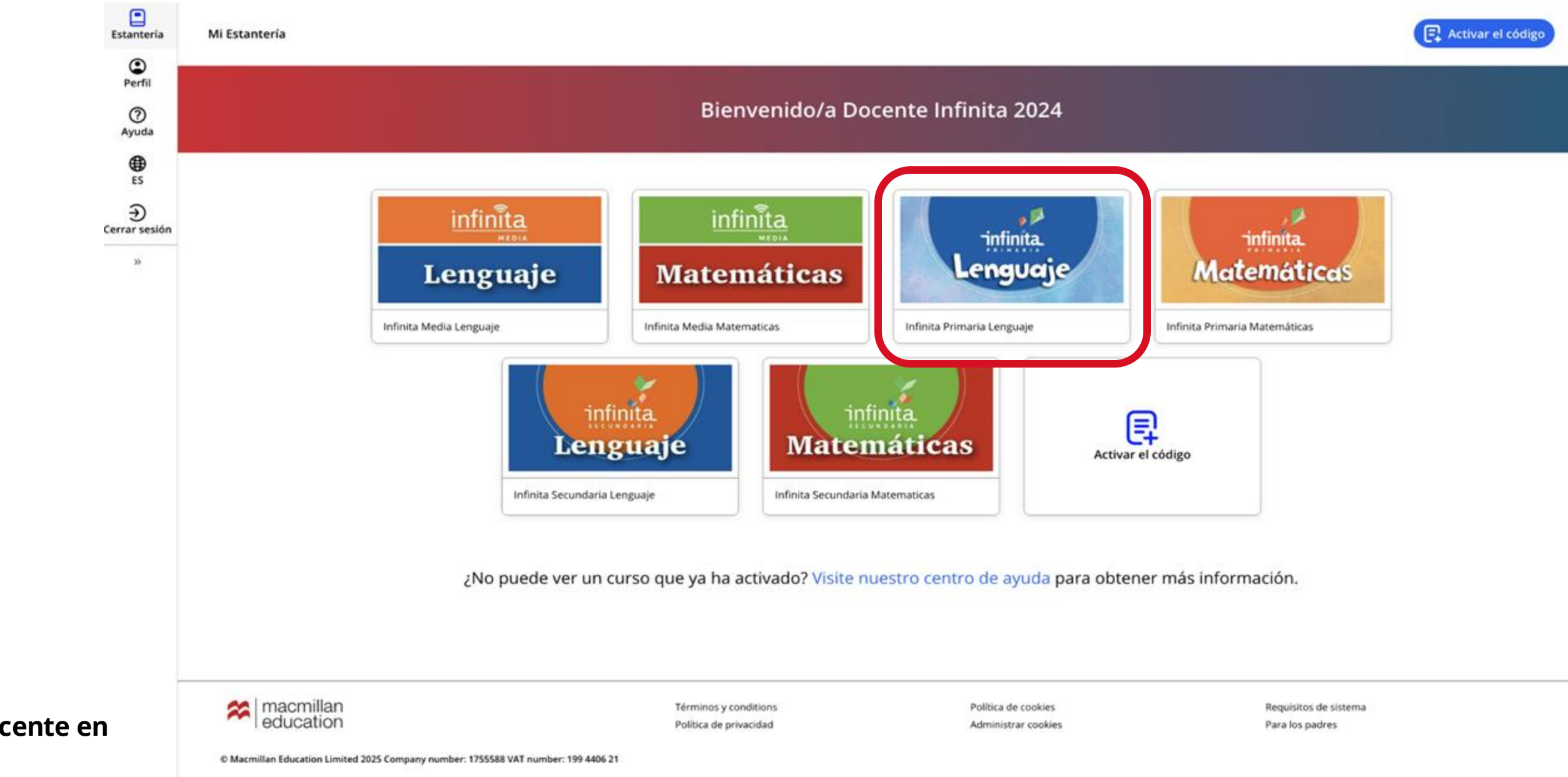

Conozca su perfil docente en la plataforma MEE

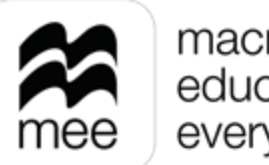

macmillan education everywhere

Conozca su perfil docente en la plataforma MEE **MI BIBLIOTECA** 

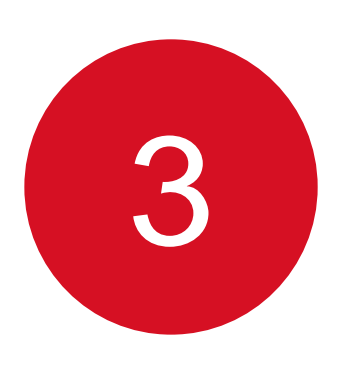

En las pestañas numeradas podrá elegir el grado de la asignatura y después haga clic en el botón Ver de la sección Macmillan Education Everywhere App.

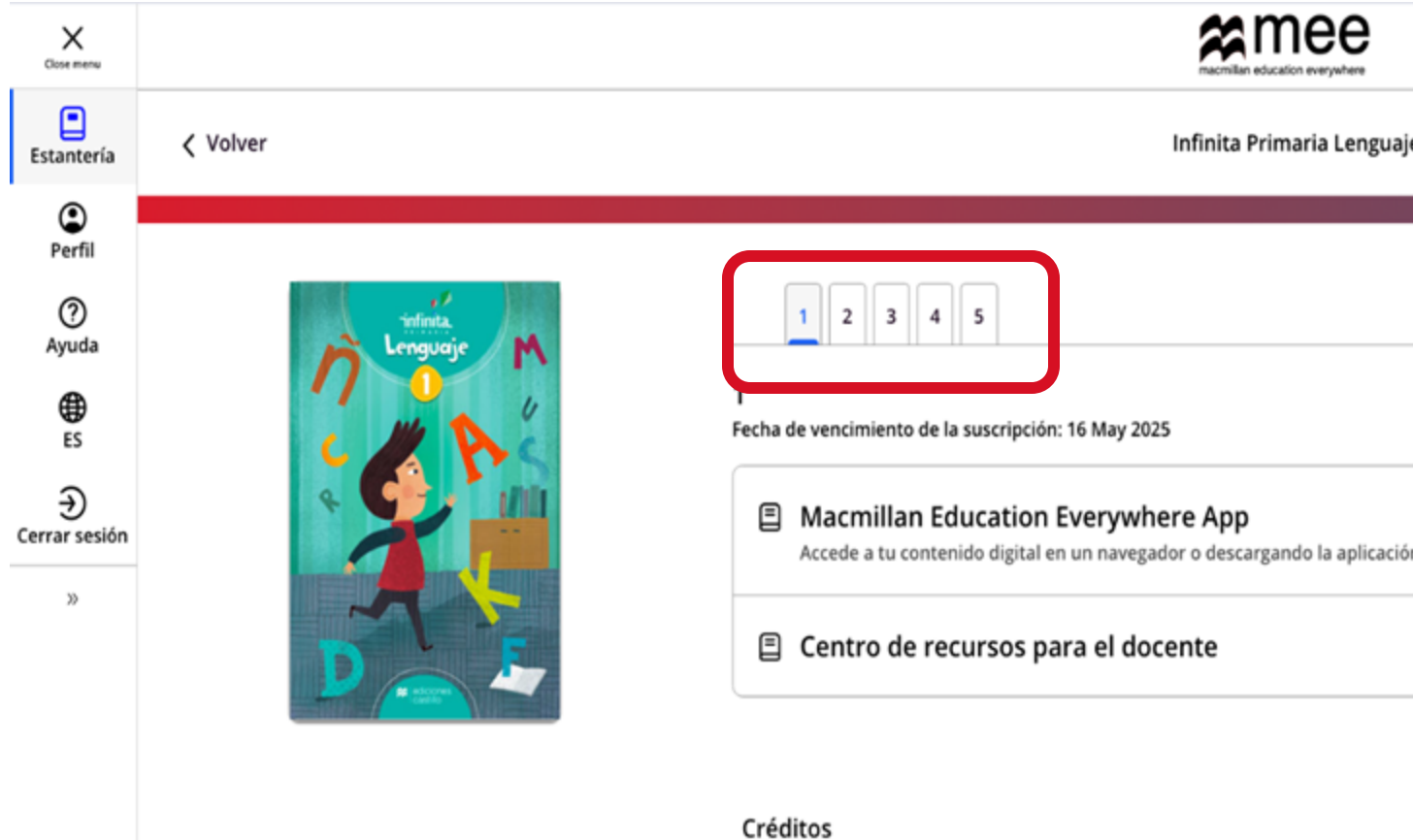

Conozca su perfil docente en la plataforma MEE

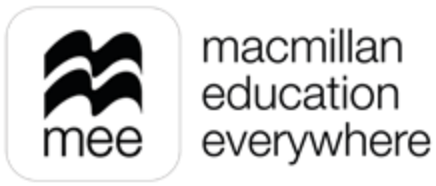

| je |                                        |     |          |
|----|----------------------------------------|-----|----------|
|    |                                        |     |          |
|    |                                        |     |          |
|    |                                        |     |          |
|    |                                        |     |          |
| ón |                                        | Ver | $\sum$   |
|    |                                        | Ver | $\wedge$ |
|    |                                        | )   |          |
|    | Información Infinita Primaria Lenguaje |     |          |

Conozca su perfil docente en la plataforma MEE <u>MI BIBLIOTECA</u>

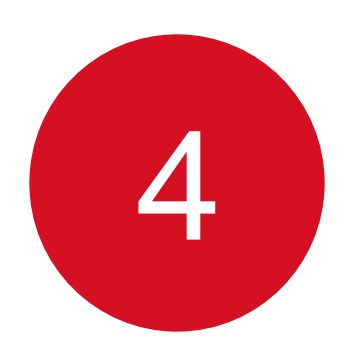

## Se mostrará esta pantalla. Haga clic en el botón **Ver** en el explorador o en el de la aplicación.

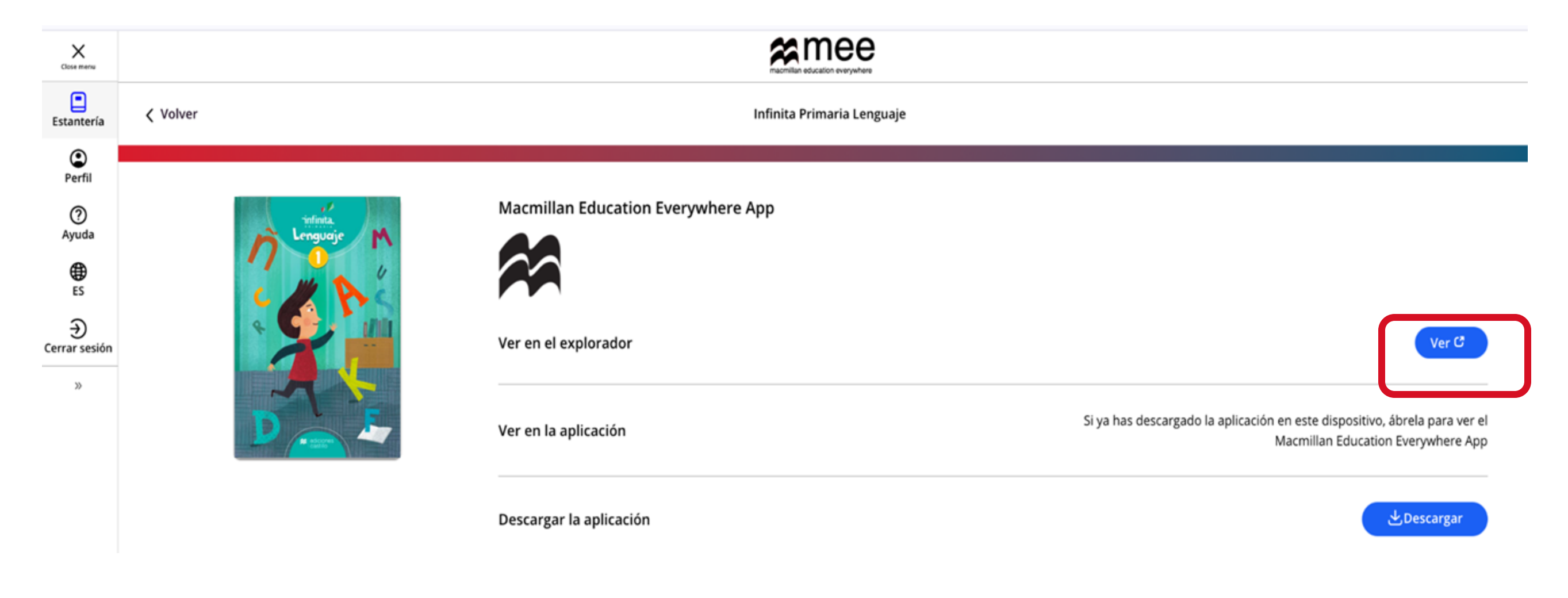

Conozca su perfil docente en la plataforma MEE

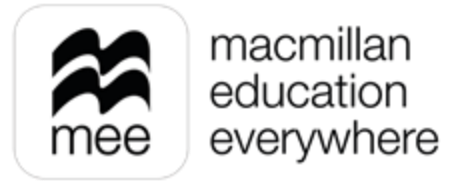

Conozca su perfil docente en la plataforma MEE **MI BIBLIOTECA** \*

# 5

## Al ingresar encontrará **Mi biblioteca** del lado izquierdo.

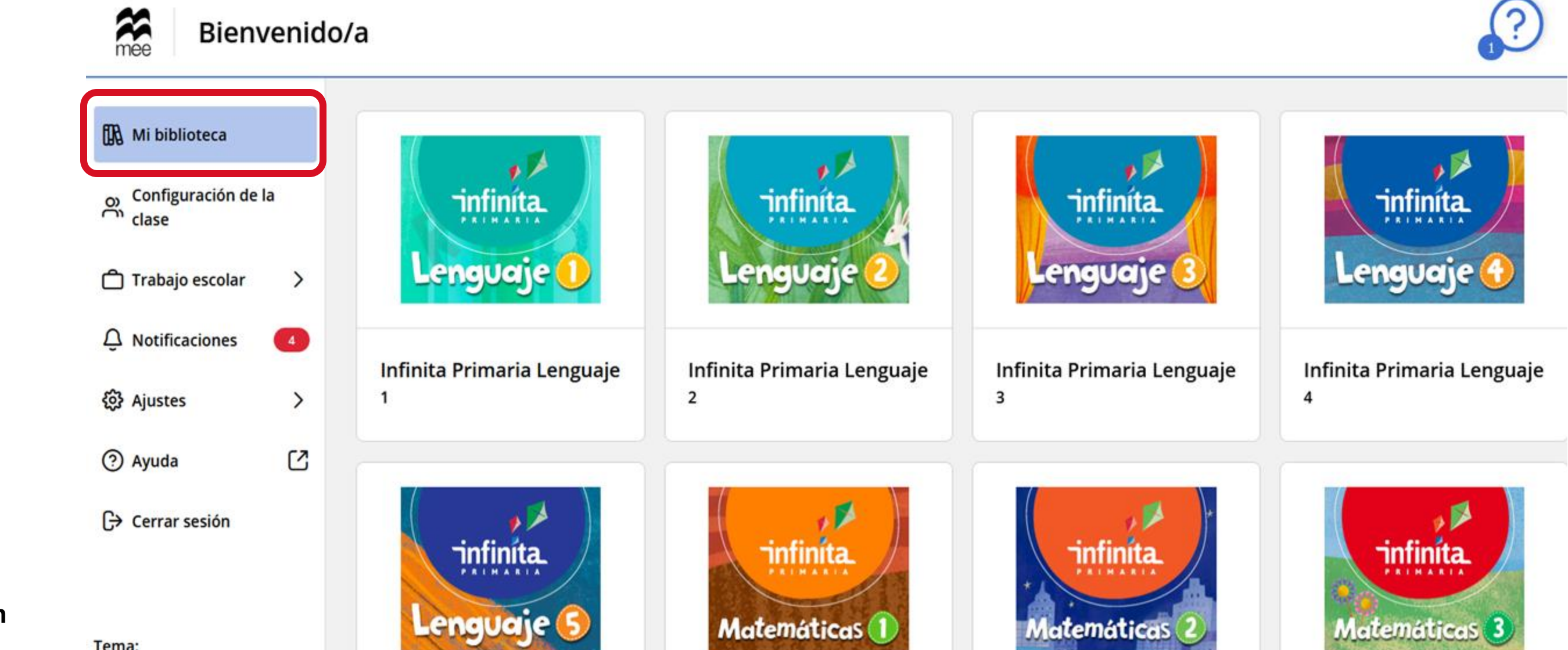

Conozca su perfil docente en la plataforma MEE

Tema:

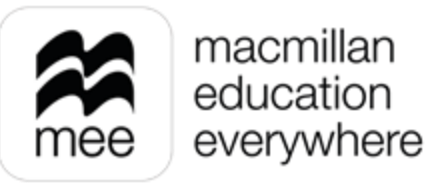

Conozca su perfil docente en la plataforma MEE MI BIBLIOTECA

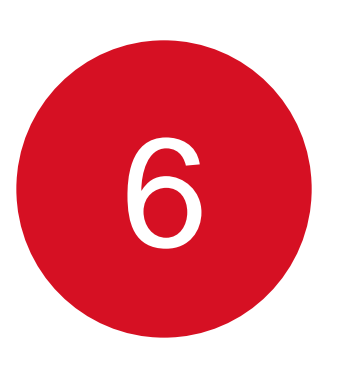

Al ingresar al contenido de cada curso, podrá consultar los recursos digitales correspondientes, los cuales varían según la serie.

| < Infinita Primaria Lenguaje 1                                   |                              |                                                        |                                       |            |       |  |  |
|------------------------------------------------------------------|------------------------------|--------------------------------------------------------|---------------------------------------|------------|-------|--|--|
| Mi biblioteca<br>Configuración de la<br>Clase<br>Trabajo escolar | infinita<br>Lenguaje         | Lenguaje<br>Fecha de finalización: 16 mayo 2025<br>nde |                                       |            |       |  |  |
| Q Notificaciones                                                 |                              |                                                        |                                       |            |       |  |  |
| <ul><li>② Ayuda</li></ul>                                        | 2                            | -                                                      |                                       |            |       |  |  |
| 🕞 Cerrar sesión                                                  | D 👝 🏎                        |                                                        | Centro de recursos<br>para el docente |            |       |  |  |
|                                                                  | Libro digital del estudiante | Cuaderno de evidencias                                 | Centro de recursos para el docente    | Evaluación | Tarea |  |  |
|                                                                  |                              |                                                        |                                       |            |       |  |  |

Conozca su perfil docente en la plataforma MEE

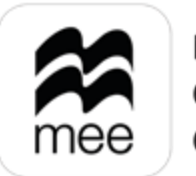

macmillan education everywhere

Conozca su perfil docente en la plataforma MEE <u>MI BIBLIOTECA</u>

# ¿NECESITA AYUDA?

**Escríbanos a:** 

co.explico@macmillaneducation.com

donde con gusto le atenderemos.

Conozca su perfil docente en la plataforma MEE

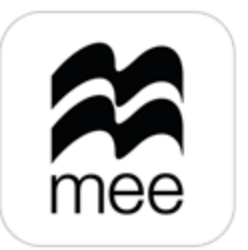

macmillan education everywhere

## ation.com eremos.

(i)

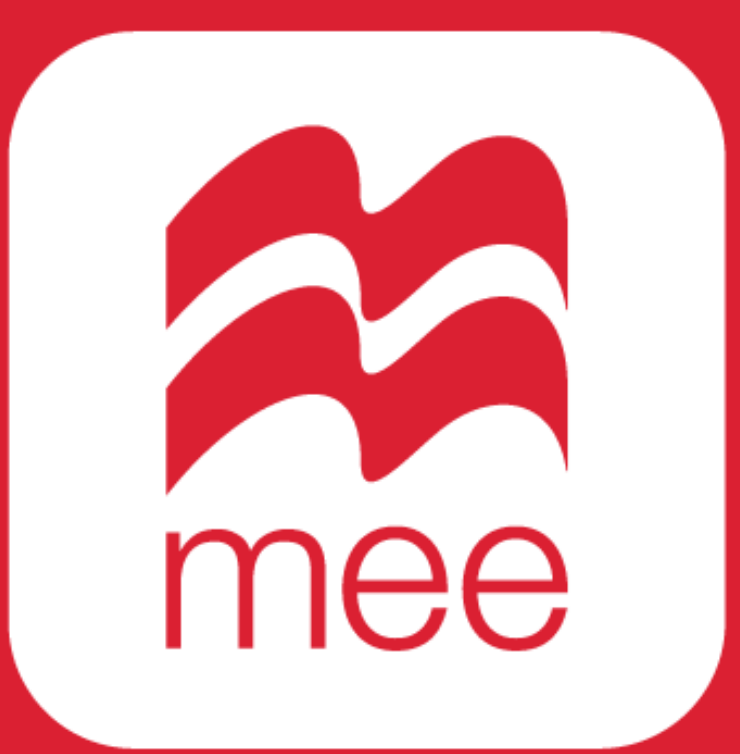

macmillan education everywhere